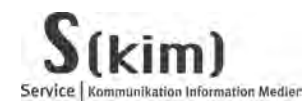

### Anleitung

### Anmeldung auf der Lernplattform ILIAS zur Abgabe des 1. Teils der Abschlussarbeiten in FB1 Stand 03.05.2010

### Vorab für Studierende, die bereits in ILIAS registriert sind:

Verwenden Sie bitte weiterhin Ihren gewohnten Benutzernamen und Passwort. Für Sie ändert sich nur Folgendes: Wenn Sie ihr Passwort ändern möchten, oder es vergessen haben, ist eine selbstständige Änderung im Persönlichen Profil, bzw. Zurücksetzung des Passworts auf der ILIAS-Anmeldeseite nicht mehr möglich. Bitte schreiben Sie in diesem Fall eine E-Mail an elearning@hs-owl.de

# Die folgenden Informationen betreffen Studierende, die sich bisher noch <u>nicht</u> in ILIAS registriert haben:

Um ILIAS zu nutzen ist ab sofort **keine Registrierung mehr notwendig**. Die **Anmeldung erfolgt mit den Kontodaten für die Benutzerverwaltung** der Hochschule Ostwestfalen-Lippe (IDM – Identity Management). Es handelt sich um die Benutzerdaten, die Sie z.B. verwenden um eine W-LAN-Verbindung über die HS-OWL herzustellen, oder sich in Ihrem Webmail-Konto anzumelden.

Nach der Anmeldung ist der Zugang zum eigenen Fachbereich ohne weitere Freischaltung möglich.

#### Bitte gehen Sie wie folgt vor:

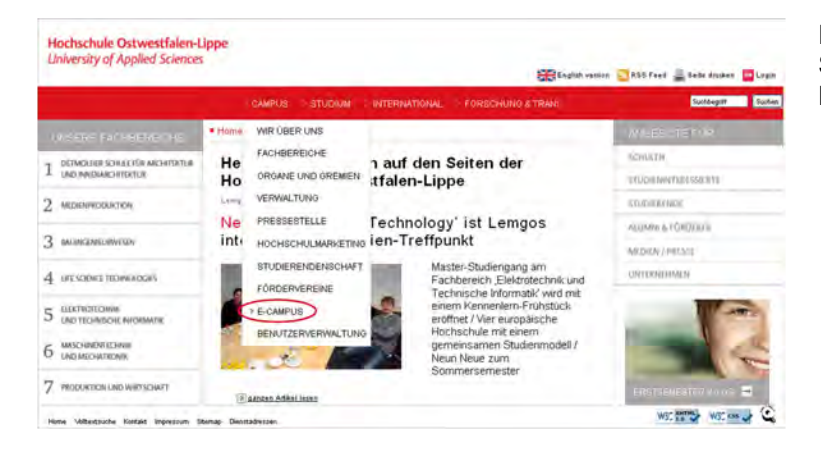

Rufen Sie <u>www.hs-owl.de</u> auf, klicken Sie auf **Campus** und anschließend auf **E-Campus**.

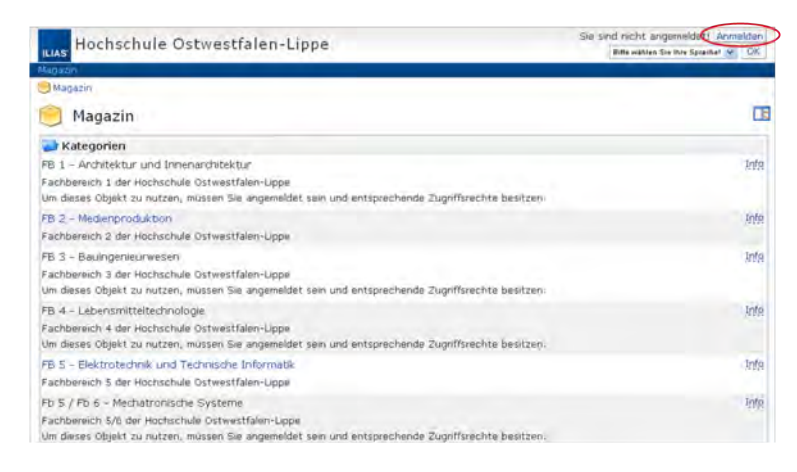

Klicken Sie in der oberen rechten Ecke auf **Anmelden**.

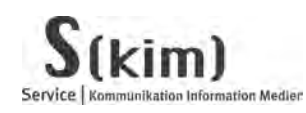

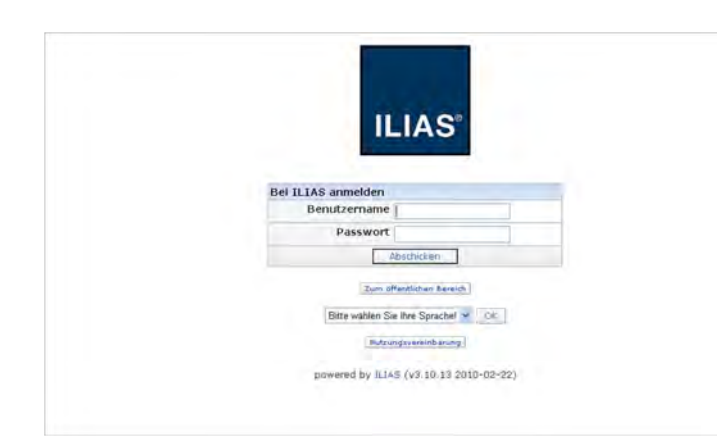

# Hochschule Ostwestfalen-Lippe University of Applied Sciences

Geben Sie Ihren Benutzernamen und das Passwort aus der Benutzerverwaltung ein (Benutzername und Passwort, die Sie z.B. für das W-LAN und das Webmail benutzen) und klicken Sie auf **Abschicken**.

### Achtung:

Hat Ihre Anmeldung funktioniert, überspringen Sie bitte die nächsten 5 Screenshots

Bei einigen Studierenden, die vor dem WS 09/10 ein Studium an der HS-OWL aufgenommen haben, kann die Anmeldung zu einer Fehlermeldung führen, da sie **über kein aktives Benutzerverwaltungskonto verfügen.** Eine einmalige Anmeldung an der Benutzerverwaltung aktiviert Ihr Konto und ermöglicht dann auch die Anmeldung in ILIAS. Bitte gehen Sie dazu wie folgt vor:

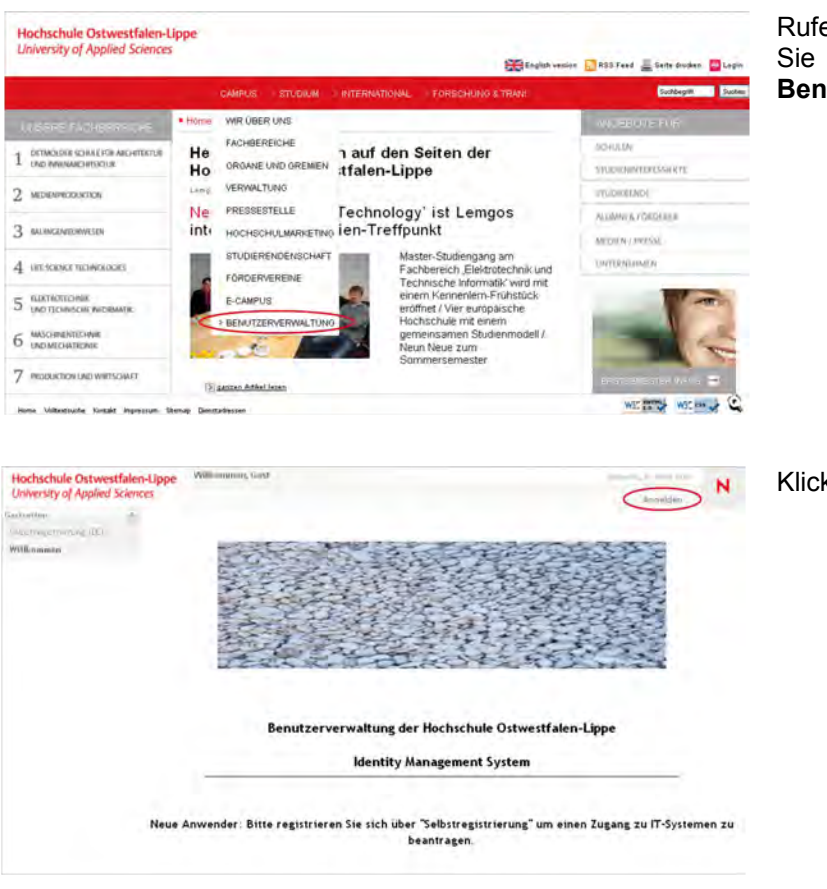

Rufen Sie <u>www.hs-owl.de</u> auf, klicken Sie auf **Campus** und dann auf **Benutzerverwaltung**.

Klicken Sie auf Anmelden.

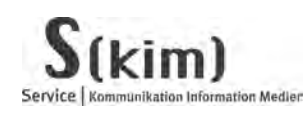

# Hochschule Ostwestfalen-Lippe University of Applied Sciences

Geben Sie Ihren **Benutzernamen** und das **Passwort** ein und klicken Sie auf **Anmelden**.

| Hochschule Ostwestfalen-Uppe<br>University of Applied Sciences |
|----------------------------------------------------------------|
| Identity Management                                            |
| Benutzername: Passwort:                                        |
| + Patrwort vergesser?                                          |
| Anmelden                                                       |
|                                                                |
|                                                                |
|                                                                |

#### Achtung:

Hat Ihre Anmeldung funktioniert, können Sie sich ausloggen, den folgenden Hinweis ignorieren und der weiteren Anleitung folgen.

Sollten Sie ihren Benutzernamen kennen, nicht aber Ihr Passwort nutzen Sie folgenden Hinweis:

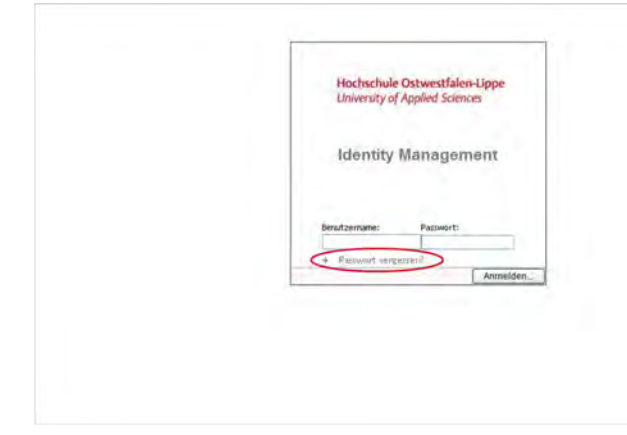

Klicken Sie auf Passwort vergessen.

Im Folgenden geben Sie Ihren Benutzernamen an und beantworten die Sicherheitsabfragen. Dann können Sie Ihr Passwort neu bestimmen und sich anschließend wie unten beschrieben in ILIAS anmelden.

Sollten Sie sich hier nicht anmelden können, wenden Sie sich bitte mit Ihrem gültigen Personal- und Studierendenausweis an die Benutzerberatung:

Lemgo: <u>S(kim) - Benutzerberatung, Raum 304</u> Detmold: <u>S(kim) - Bibliothek, Campus Emilie, Raum 2005</u> Höxter: <u>S(kim) - Bibliothek, Raum 6203</u>

Öffnungszeiten: http://www.hs-owl.de/skim/kontakt/zeiten.html

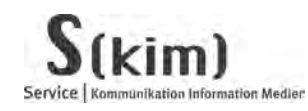

Nutzungsvereinbarung

Nutzungsvereinbarung

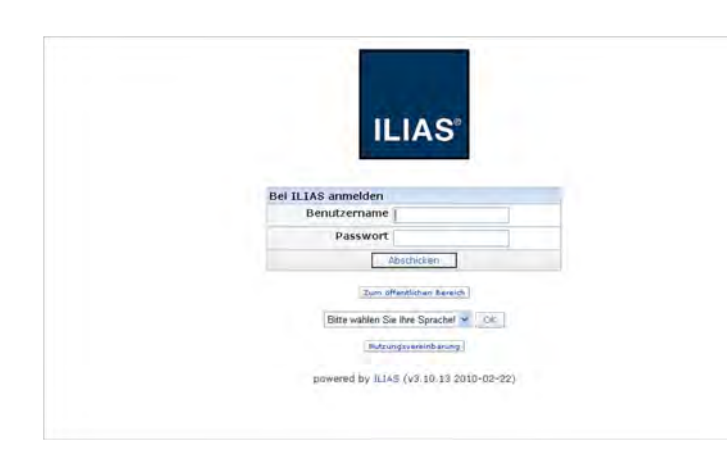

### Hochschule Ostwestfalen-Lippe University of Applied Sciences

Rufen Sie wieder http://www.hsowl.de/ecampus/login.php auf und geben Sie erneut Benutzernamen und Passwort ein.

Nach dem Klick auf Abschicken haben Sie Zugang zu ILIAS.

Setzen Sie einen Haken in das Kästchen neben Nutzungsvereinbarung akzeptieren und klicken Sie auf Abschicken.

Klicken Sie auf Magazin.

Angemeldet als Test 3 Test 3 Abroekten Hochschule Ostwestfalen-Lippe C Persönlicher Schreibtisch Obersicht | Personliches Profil | Kalender | Private Notizen | Bookmarks | Lemfortschritt Meine Angebote Meine Angebote Meine Mitgliedschaften 🗍 Kalender 🛸 < Marz 2010 >
Mo Di Mi Do Fr Sa So
1 2 3 4 5 6 7 09
8 9 10 11 12 13 14 10 Willkommen auf Ihrem Persönlichen Schreibtisch in ILIAS! 6 Des hier ist ihr personlicher Arbeitsberich, auf dem Sie ihre Arbeit und thre Lerworhaben organisseren konnen. Sie konnen sich Angebote aus dem Magazin aussüchen und auf ihren Schnebötsch legen. Um dies zu tun, mussen Sie zwei Schnitte middhen: 15 16 17 18 19 20 21 11 22 23 24 25 26 27 28 12 29 30 31 1 2 3 4 13 Kildken Ste auf 'Magazin' und wählen Ste aus dem verfugbaren Angebot ein Lernobjekt aus, z. B. ein Lernmodul oder ein Forum.
 Wern Ste etwas gefunden haben, das Ste interessiert, komen Sie es ganz einfach auf ihren Schreibtsch legen, in dem Sie auf den Knopf "Auf den Schneibtsch" klacken. atil II -O Mail -

Angemeldet als Test 3 Test 3 Hochschule Ostwestfalen-Lippe 🖲 Magazin FB 1 - Architektur und Innenarchitektur Fachbereich 1 der Herber Kategorien Info Auf Schreibtisch legen estralen-I Her H FB 2 - Medienproduktion Fachbereich 2 der Hochschule Ostwestfalen-Lippe Into Info FB 3 - Bauingenieurwesen ereich 3 der Hochschule Ostwestfalen-Lippe Fachbereich 3 der Hischschule Ostwest Inhalt gelandert FB 4 - Life Sience Technologies Inte Fight Fight Infa. Auf Schreibtisch, legen Fachbereich 5 der Hochschule Ostwestfalen-Lippe Fb 5 / Fb 6 - Mechatronische Systeme Inte Fachbereich 5/6 der Hochschule Ostwestfalen-Liope

#### Klicken Sie auf FB1 – Architektur und Innenarchitektur

Ich im damit simuarstandian, das sie oben angegebenm Daten zum Zwecke der Benutzenvorwaltung gespeichert werden.
 Mit diesem Antrag habe ich die Benutzenvorung der S(kim) zur kenntis genommen und misinne zie an.
 Die Benutzenvorung hangt aus Schwarzen Breit der Benutzenvorgen der S(kim) aus kenntis machgebesn werden.
 nachgebisen kenden.
 Ichformationen zum ILIAS-Zugang der Hichhichule Datwestfalen-Uppe:

Bitte wahlen Sie Ibre Sprachel 🛩 🛛 🕬

0 Mail(s)

- O Bitte Verwenden Sie das Vorname Nachname-Konzept als Benutzernamen, Bitte Verwenden Sie das Registinerungsformular <u>pur einmal</u> Verne Meinfrachregistnerungen. Für die Teinahme an weiterein Lehnveranstatlungen wenden Sie sich bitte an den dafür zuständigen Dozenten- ö. Anspirstelbe Problemen: einstraterfahrigen des Sic/im) ö. Anspirschpartner bei Problemen: webmissten@hz-owl.de

Nutzungsvereinbarung akzeptieren 🖉 🎿 bsducken

powered by ILIAS (v3 10.13 2010-02-22)

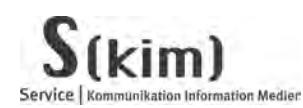

# Hochschule Ostwestfalen-Lippe University of Applied Sciences

| Hochschule Ostwestfalen-Lippe                                         | Angemeldet als Test 3 Test 3<br>Abmelden |  |
|-----------------------------------------------------------------------|------------------------------------------|--|
| Persönlicher Schreibtisch Magazin Mail                                | Zuletzt besucht 🔻                        |  |
| 🧐 Magazin > 🍃 FB 1 - Architektur und Innenarchitektur                 |                                          |  |
| FB 1 - Architektur und Innenarchitektur                               | - CB                                     |  |
| Eachbaraich 1 dar Hochschule Ostwastfalen-Linne                       |                                          |  |
| Inhait Info                                                           |                                          |  |
| Kategorien                                                            |                                          |  |
| Abgabe des 1. Teils der Bachelor- und Master-Thèsis bzw. Diplomarbeit | Info Auf Schreibtlech legen              |  |
| Bachelor Architektur                                                  | Into Auf.Schreibbisch.legen              |  |
| Bachelor Innenarchitektur                                             | Info Auf Schreibtisch legen              |  |
| Inhalt geardert                                                       |                                          |  |
| Bachelor Architektur und Innenarchitektur                             | Info Auf Schreibtisch legen              |  |
| Inhalt geändert                                                       |                                          |  |
| Master Architektur                                                    | Info Auf Schreibtisch legen              |  |
| Inhalt geändert                                                       |                                          |  |
| Master Innenarchitektur                                               | Info Auf Schreibtisch legen              |  |
| Inhalt geändert                                                       |                                          |  |
| Master Architektur und Innenarchitektur                               | Info Auf Schreibtisch legen              |  |

| Hochschule Ostwestfalen-Lippe                                                                                                    | Angemeldet als Test 3 Test 3<br>(Apmalden)                                                                                         |
|----------------------------------------------------------------------------------------------------|----------------------------------------------------------------------------------------------------|
| Personlicher Schreibbisch Mugusin Mail                                                                                                    | Zuletzt besucht 👻                                                                                                    |
| 😏 Magazin > 💬 FB 1 - Architektur und Innenarchibektur > 🥁 Abgabe des Uffeils di                                                                         | ar Bachelor- und Master-Thesis bzw. Diplomarbeit                                                                                   |
| Abgabe des 1. Teils der Bachelor- und Master-Ti<br>Inhalt Infa.                                                                                         | hesis bzw. Diplomarbeit 🏾 🏶 🖪                                                                                                    |
| Sehr geehrte Studierende,                                                                                                    |                                                                                                    |
| in diesem Bereich laden Sie Ihre Planabgaben und Abschlussarbeiten in das<br>Bereich. Studieren Sie z.B. im Diplomstudiengang Innenarchitektur, klicken | System. Bitte wählen Sie dazu den für Ihre Abschlussart richtigen<br>Sie neben dem Text "Diplom Innenarchitektur" auf "Beitreten". |
| In der folgenden Anleitung erfähren Sie Schritt für Schritt, wei Sie zur Abgi<br>Prüfungsamt oder die Benutzerberatung der Bibliothiek.                 | abe Ihrer Arbeit vorgehen. Bei Fragen wenden Sie sich bitte an das                                                                 |
| Bacelen                                                                                                    |                                                                                                    |
| Anleitung Datelabgabe<br>unghtesen pel 1.5 MB Heute, 10:40                                                                                              | Micsionen Info Auf,Schreibtisch,liegen                                                                                             |
| 🚝 Kurse                                                                                                    |                                                                                                    |
| Bachelor Architektur                                                                                                    | Infe Yom Schreibklisch nebroen                                                                                                    |
| Bachelor Inhersarchitektur<br>Inhalt paardert                                                                                                    | Basterbar Inte                                                                                                    |
| Master Architektur                                                                                                    | Bestreten Info                                                                                                    |
| Inhalt geander1                                                                                                    |                                                                                                    |
| Master Innenandwitektur                                                                                                    | Perstanters Info                                                                                                    |
| Inhalt geandert                                                                                                    |                                                                                                    |
| Diplom Architektur                                                                                                    | Betteten Into                                                                                                    |
| Inhalt geändert                                                                                                    |                                                                                                    |
| Diplom Innenarchitektur                                                                                                    | Perceters Infa                                                                                                    |
| Inhalt geändert                                                                                                    |                                                                                                    |

Klicken Sie auf Abgabe des 1. Teils der Bachelor- und Master-Thesis bzw. Diplomarbeit.

Zur Anleitung für das weitere Vorgehen, klicken Sie bitte auf **Anleitung Dateiabgabe.**